## Campaign Dashboard Widgets

## Create a Campaign Dashboard Widget to Gain Insight into Your Campaign

- 1. Open a campaign that you have already published
- 2. On the top-right of the canvas, click on the **Actions** button and select the first option, **Create Reporting Widget...**

| Save | d at 12 | :47 PM | Ed | it | R | epor | ting | Stealth   Actions   Publish |
|------|---------|--------|----|----|---|------|------|-----------------------------|
|      |         |        |    |    |   |      |      | Create Reporting<br>Widget  |
|      |         | •      |    |    |   |      |      | Save Version                |
|      |         |        |    |    |   |      |      | Restore Version             |
|      |         |        |    |    |   |      |      | Make a Copy                 |

## 3. Click Save to Dashboard

|  | We | eb Fo | rm su |                          |
|--|----|-------|-------|--------------------------|
|  |    |       |       | Testing HTML Snippets    |
|  |    |       |       | Cancel Save to Dashboard |
|  |    |       |       |                          |
|  |    |       | 1     |                          |
|  |    |       | 1     |                          |

4. Your new Widget will be available on your Dashboard

| Track Email E     | Ingagement   | 67 |
|-------------------|--------------|----|
| Purch             | ased Product | 0  |
| Timer             | Start        | 0  |
| Tagge             | d            | 0  |
| * Viewing last 30 | days         |    |

## **Pro-Tips!**

There is a limit of five goals per widget

Infusionsoft will automatically pick the goals that will be added to the widget. Infusionsoft will prioritize goals that are near the end of the campaign first (end goals), then prioritize those at the beginning of the campaign second (start goals.) Goals that are neither at the beginning or the end of the campaign will <u>not</u> be available on the Campaign Dashboard Widget. In this example, you will see how Infusionsoft prioritizes the 5 goals that appear in the campaign

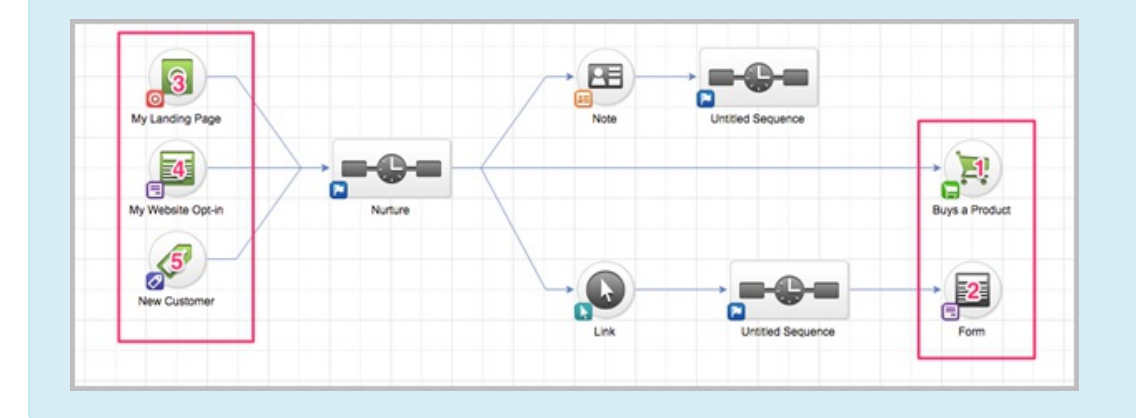